## Gerar SPED

## 1° Passo: Modulo Fiscal

- Rotinas Legais
- Gerar SPED Fiscal

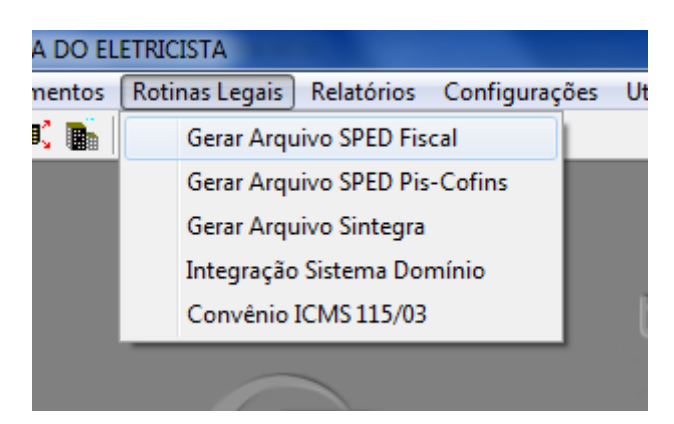

## 2° Passo

- Na tela que abrir clicar em PRÓXIMO
- Informar Filial
- Informar Periodo
- Informar Local do Arquivo

| SPED Fiscal                                                                                                    | <b>X</b>                                                                                                    |
|----------------------------------------------------------------------------------------------------|----------------------------------------------------------------------------------------------------|
| SPED Fiscal - EFD<br>Este programa tem a finalidade de Gerar o arquivo magnético da EFD para ser importado pelo<br>software PVA (Programa Validador e Assinador) fornecido pelo Governo Federal.                                                                                                    |                                                                                                    |
| Filial:       Finalidade do Arquivo:         0 - Remessa do Arquivo:       •         Período:       •         Image: Solar Contraction       Image: Solar Contraction         Versão do Layout:       •         Versão 112 Ato COTEPE 01/01/2019       •         Image: Considera Seire "O" como Branco       Image: Gerar Faturas da NF-e         Image: Gerar Faturas da NF-e       Image: Gerar faturas da NF-e | Produção - Bloco K   Inventário - Bloco H   ECF   Cartão - 1600   Convênio 115/03  <br>Gerar Bloco K<br>Saldo Estoque Escritural:<br>Saldo Físico |
| Pasta Destino do Arquivo:  C:\ C:\ Log de erros:                                                                                                    |                                                                                                    |
|                                                                                                    |                                                                                                    |
| 0 conteúdo das informações contidas no arquivo<br>EFD é de total responsabilidade do CONTRIBUINTE                                                                                                    | Noto Validar Cliente/Fornecedor                                                                                                    |

Na Aba de Cartão informar Manualmente ou Automático (escolha do usuário)

Após Clicar em Gerar EFD